# Sheffield Area Prescribing Group Recording Specialist Issued Drugs on Clinical Practice Systems

## **Introduction**

It is important to have a reliable and safe method for recording all the medications that patients are prescribed no matter which prescriber takes responsibility for its issue. The majority of medication prescribed to patients will usually be managed by the patient's general practice. However, a significant number of patients receive treatments that are traditionally regarded as being hospital based and often these treatments remain the responsibility of the hospital or other non-primary care based specialist. This responsibility usually includes the on-going prescribing of a medication(s) e.g. red traffic light drugs. In these cases it is crucial that the patient's general practice is both aware of the status of the medication and is able to record its existence on the practice system, whilst at the same time avoiding any undue risk to the patient from inappropriate issues.

There are areas of concern when it comes to specialist issued drugs (SIDs)

- To avoid the risk of inadvertent issue of these drugs from the practice and to allow the clinical system to highlight any potentially harmful drug interactions with other medication that the patient is already being prescribed.
- To maintain patient confidentiality where this is important to the patient e.g. those taking HIV medications.

NB. A system interaction check between unlicensed drugs and other prescribed drugs cannot always be guaranteed.

The following tables highlight the main options for handling the recording of SIDs within both of the practice based clinical systems used in Sheffield. Prescribers need to be aware of the implications for patients when SIDs are part of their medication regimen and in particular the potential risks when a record is made of their existence within the patient's medical notes.

The tables do not necessarily represent all the potential options for effectively recording SIDs however it is hoped that practices will consider the merits of the various options in order to enhance the safety of how SIDs are handled in-house.

# NB. Please remember to remove or amend SIDs within prescribing screens as and when notified by secondary care or other specialist prescriber.

Link to table for options for SystmOne Link to Appendix 1 guide for SystmOne

Link to table for options for EMIS web Link to Appendix 2 guide for EMIS web

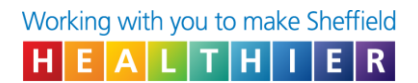

## SIDs and the Summary Care Record

It is regarded as good practice to re-authorise any SIDs at the patient's annual medication review or when correspondence from the specialist is received to ensure that a record of the treatment is retained on the Summary Care Record (beyond the initial 12 month period).

#### Site of Origin of the SIDs

It may be helpful to annotate in the patient's record where the SIDs were prescribed or supplied from in case of any queries. It would also be good practice to enter the drug detail as prescribed i.e. form, strength, directions plus any additional information; such as the day of the week the medication is taken (where appropriate).

#### NB: This information must be kept up to date

Produced by Ian Hutchison **Clinical Practice Pharmacist** On behalf on the Medicines Safety Group First issue, named 'Recording hospital only drugs' Approved by APG: October 2011 Interim review: December 2013 Issue 2: approved by APG: March 2015 Review date: March 2017 Issue 3: approved by APG: September 2017 Review date: September 2019 Issue 4: approved by APG: October 2019 Updated by Danielle Rice

Clinical Systems Lead Pharmacy Technician

**Review date:** 

October 2021 - Extended to October 2024

| TPP SystmOne: Instructions for                                                                                                    | or adding SIDs                                                                                                    |                                                                                                    |
|----------------------------------------------------------------------------------------------------|----------------------------------------------------------------------------------------------------|----------------------------------------------------------------------------------------------------|
| Option                                                                                                    | Pros                                                                                                    | Cons                                                                                                    |
| <ul> <li>1. Within the 'Other Medication' Field;</li> <li>Add the SID to the 'Medication' screen field i.e. retrieve patient record, click the '?' icon within 'Medication', complete the fields as appropriate (e.g. click on hospital drug and add a message in the 'Script notes' field such as 'Specialist Issued Drug – Do Not Issue' or similar) and click OK.</li> <li>It is advised that all appropriate detail is written regarding the medication i.e. strength, directions etc. however it is important that these are kept up to date</li> </ul> | The full list of medications are<br>displayed on the repeat<br>medication screen<br>The SID is integrated into the<br>automated alert system and<br>therefore you will be notified of<br>any significant interactions<br>The SID will not be listed on<br>the Right Hand Side (RHS) of<br>the prescription <i>(see cons)</i> ;<br>this could be useful for those<br>patients not wishing the drug<br>treatment to be visible to<br>others<br>The SID will be listed on the<br>Summary Care Record (SCR)<br>stating 'prescribed elsewhere'<br><i>(see cons)</i><br>There is very little risk of the<br>SID being inadvertently<br>prescribed | There is the possibility of failing<br>to notice the 'Other Medication'<br>field at the bottom of the screen<br>as it is occasionally "hidden".<br>This may result in the medication<br>being duplicated or missed by<br>prescribers.<br>If the prescribing is "taken over"<br>by the GP there is a risk that<br>when adding it to the repeat<br>template the information is out of<br>date.<br>The SID will need to be re-<br>authorised along with other<br>medications at the time of<br>medication review or when<br>correspondence from the<br>specialist is received to ensure<br>that the record of treatment is<br>retained on the SCR (beyond the<br>initial 12 month period).<br>The SID will not be listed on the<br>RHS of the prescription (see<br>pros); this could be useful for<br>those patients not wishing the<br>drug treatment to be visible to |
| 2. Within the 'Repeat                                                                                                    |                                                                                                    |                                                                                                    |
| <i>Templates'</i> Field;<br>Add the SID in the normal way<br>but enter a quantity of "1" with<br>an issue duration of 365 days.<br>Add a message to the<br>directions field such as<br>'Specialist Issued Drug – Do<br>Not Issue' or similar. In the<br>"Script notes" enter the<br>speciality or consultant                                                                                                    | You have a full set of<br>medicines within one screen<br>(repeat templates)<br>The SID is integrated into the<br>automated alert system and<br>therefore you will be notified of<br>any significant interactions, etc.<br>The SID will be listed on the<br>SCR ( <i>see cons</i> )                                                                                                    | There is a small risk of the SID<br>being inadvertently prescribed<br>(although the issue quantity can<br>be set as "1")<br>The SID will be listed on the<br>RHS of the script whether it has<br>been issued or not which could<br>be undesirable for confidentiality<br>reasons in some patients e.g.<br>HIV                                                                                                    |
| In addition, by deselecting the <i>'patient can initiate issues'</i> option, any attempt to <b>request</b> the medication will be denied. However it can still be issued by staff who have access rights to issue medication                                                                                                    |                                                                                                    | The SID will not show as being<br>'prescribed elsewhere' on the<br>SCR UNLESS it has been<br>written in the directions                                                                                                    |

| EMIS Web: Instructions for adding SIDs                                                                                                    |                                                                                                    |                                                                                                    |  |  |  |  |  |
|----------------------------------------------------------------------------------------------------|----------------------------------------------------------------------------------------------------|----------------------------------------------------------------------------------------------------|--|--|--|--|--|
| Option                                                                                                    | Pros                                                                                                    | Cons                                                                                                    |  |  |  |  |  |
| <ol> <li>Within the 'Medication'<br/>Field;</li> <li>Add the SID in the normal way</li> </ol>                                                                                                    | A full list of medications are displayed on one screen                                                                                                    | There is a very small risk of the SID being inadvertently prescribed                                                                                                    |  |  |  |  |  |
| but annotate with the smallest<br>possible quantity e.g. '0' or '0.1'<br>tablet, etc. and add a message<br>in the 'Pharmacy Info' section<br>such as 'Specialist Issued Drug<br>– Do Not Issue' or similar. Then                                                     | The SID is integrated into the<br>automated alert system and<br>therefore you will be notified<br>of any significant<br>interactions, etc                                                                                                    | The SID will not be listed on the RHS of the prescription therefore the patients full medication will not be listed <i>(see pros)</i>                                                                                                    |  |  |  |  |  |
| select 'Issue', <b>select 'Change</b><br><b>all'</b> and select 'Record Hospital<br>(no print)'. <u>before</u> selecting<br>'Approve and Complete', It is<br>advised that this is added as a<br>repeat medication<br>NB. This is regarded as the<br>preferred option | The SID will be listed on the<br>Summary Care Record<br>(SCR) stating 'prescribed<br>elsewhere' ( <i>see cons</i> )<br>The SID will not be listed on<br>the RHS of the prescription<br>( <i>see cons</i> ); this could be<br>useful for those patients not<br>wishing the drug treatment to<br>be visible to others                                                                    | If the SID has been added as an<br>acute prescription and not a<br>repeat it will not be retained on<br>the SCR beyond 12 months after<br>it was initially recorded                                                                                                    |  |  |  |  |  |
| <ul> <li>2. Within the 'Patient Warnings' Field;</li> <li>Add the SID to a patient warning e.g. 'Drug X supplied from hospital only' and select trigger points 'Add drug' and 'Issue drug'.</li> </ul>                                                               | The warning 'Drug X supplied<br>from hospital only' will be<br>triggered when a drug is<br>added or issued<br>There is very little risk of the<br>SID being inadvertently<br>prescribed<br>The SID will not be listed on<br>the RHS of the script (see<br>cons)                                                                                                    | The SID is not integrated into the<br>automated alert system and<br>therefore you will not be notified<br>of any significant interactions,<br>etc.<br>The SID will not be list on the<br>RHS of the prescription (see<br>pros)<br>The SID will not appear on the<br>SCR                                                                       |  |  |  |  |  |
| <ul> <li>3. Within the 'Screen<br/>Message' Field;</li> <li>Add the SID to a screen<br/>message (at the bottom left<br/>hand side of the medication<br/>screen) e.g. 'Drug X supplied<br/>from hospital only'</li> </ul>                                             | With the repeat medications<br>and the message fields you<br>have a full set of medicines<br>on one (split) screen field<br>There is very little risk of the<br>SID being inadvertently<br>prescribed<br>The SID will not be listed on<br>the RHS of the script (see<br>cons); this could be useful for<br>those patients not wishing<br>the drug treatment to be<br>visible to others | The SID is not integrated into the<br>automated alert system and<br>therefore you will not be notified<br>of any significant interactions,<br>etc.<br>The SID will not be listed on the<br>RHS of the prescription therefore<br>the patients full medication will<br>not be listed <i>(see pros)</i><br>The SID will not appear in the<br>SCR |  |  |  |  |  |

## Appendix 1

#### SystmOne guide:

How to add SIDs

- 1. Adding a SID medication within the 'Other Medication' Field
- 2. Adding a SID medication within the 'Repeat Templates' Field;

#### Appendix 2

#### Emis Web guide:

How to add SIDs

- 1. Adding a SID within the 'Medication' Field;
- 2. Adding the SID within the 'Patient Warnings' Field;
- 3. Adding a SID within the <u>Screen Message' Field;</u>

## Appendix 1

# SystmOne guide:

How to add SIDs

## Recording a specialist issued drug within the "Other Medication" field

1. Open the medication screen

Right Click on medication OR click the 🛽 icon

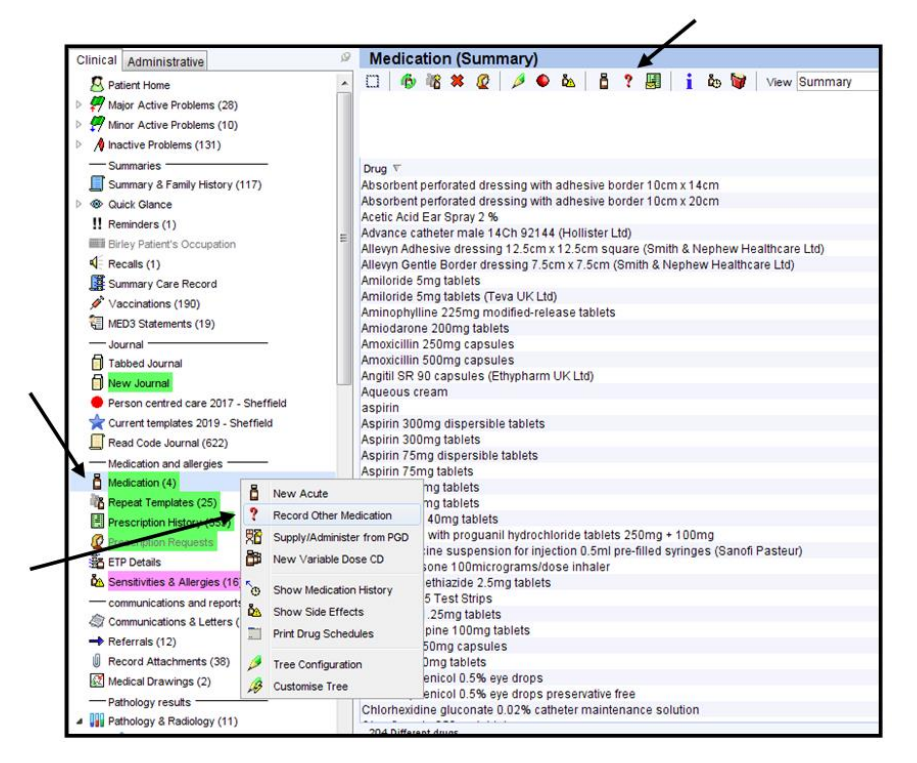

2. Add the medication.

| Select Drug or App                                                          | liance                                                              |                                                                      |                                                                                                  | IAN . |  | <br>×  |
|-----------------------------------------------------------------------------|---------------------------------------------------------------------|----------------------------------------------------------------------|--------------------------------------------------------------------------------------------------|-------|--|--------|
| 🖧 Drug & Appliance                                                          | Browser 🐓 Formularies                                               | Free Text Drugs                                                      | Appliances Settings                                                                              |       |  |        |
| i 🖩 Q &<br>b £ 🖷                                                            | ✓ Brands ✓ Discontinued / Withdrawn ✓ Non-prescribable / unlicensed | Full sorted list Frequently used Formulary entries Product sets only | <ul> <li>Free text search</li> <li>Product order number</li> <li>Product-based search</li> </ul> |       |  |        |
| Enter text to search                                                        |                                                                     |                                                                      |                                                                                                  |       |  | Sgarch |
| <ul> <li>▷ ♣ Search</li> <li>▷ ♣ Actions</li> <li>▷ ∰ Appliances</li> </ul> |                                                                     |                                                                      |                                                                                                  |       |  |        |

| ther Details Exact da                                                                   | ite & time  Wed 04 Sep 2019  10:05  K K K K K K K K K K K K K K K K K K K |
|-----------------------------------------------------------------------------------------|---------------------------------------------------------------------------|
| Start date<br>End date<br>Medication source<br>Drug<br>Dose<br>Quantity<br>Script notes | D4 Sep 2019                                                               |
| Administrative notes                                                                    |                                                                           |

- 3. Enter:
  - Drug, dose and stregnth
  - "0" as the quantity
  - "Specialist Issued Drug DO NOT ISSUE" or similar in the script notes
  - The specialiaty e.g. rheumatology or the consultant in the script notes field

| Record Other Medication |                                                                                                    |
|-------------------------|----------------------------------------------------------------------------------------------------|
| Other Details Exact da  | ate & time 🔻 Wed 04 Sep 2019 💌 10:05 🧳 🗙                                                                     |
| Changing the consultat  | tion date will affect all other data entered. To avoid this, cancel and press the "Next' button Hide Warning |
| Start date              | 04 Sep 2019 👻                                                                                                |
| End date                | <b>v</b>                                                                                                    |
| Medication source       | Other Medication Other Medication                                                                            |
| Drug                    | 📱 👔 🖥 HIGH RISK: Methotrexate 2.5mg tablets 🕕 🐓                                                              |
| Dose                    | Take THREE tablets (7.5mg) Every We                                                                          |
| Quantity                | 0                                                                                                    |
| Script notes            | HOSPITAL ONLY DO NOT ISSUE                                                                                   |
| Administrative notes    | Rheumatology                                                                                                 |
|                         | Ok Ok & Andhar Cancel                                                                                        |
|                         |                                                                                                    |

4. In the repeat template screen the specialist issued drugs will now be displayed at the bottom of the screen. If these are not visible click "Click here to view "other" medication" and expand the screen if necessary

| 09 Aug 2017 ramipril ta<br>35 tablets -       | Diets 2.5mg + 5mg -<br>- use as directed   | + 101  | lg                                                                  | 08 Feb 2019        | 13 Dec 2018 6 (6)   |                       | H    |
|-----------------------------------------------|--------------------------------------------|--------|---------------------------------------------------------------------|--------------------|---------------------|-----------------------|------|
| 07 Aug 2018 Sertraline<br>28 tablet -         | 50mg tablets<br>Take Two every MOF         |        | 9                                                                   | 08 Feb 2019        | 08 May 2019 2 (2)   | <u> </u>              | L    |
| 02 May 2017 Tramadol 3<br>30 tablet - 1       | 300mg modified-rel<br>take one every 24 ho | ease   | tablets                                                             | 08 Feb 2019        | 13 Dec 2018 3 (3)   | 0 (CD                 |      |
| 20 Con 2017 Morforin 4<br>25 Repeat templates | metablete                                  |        |                                                                     | 07 Aug 2010        | 12 Dec 2010 5 /5)   | 8.0                   | -    |
| Template Details                              |                                            | _      |                                                                     |                    |                     |                       |      |
| Expected next issue                           | Thu 23 May 2019                            | -      | Issue duration 28 Days Days between issues 183, 91                  | 1                  |                     |                       |      |
| Medication started                            | Wed 25 Jul 2018                            | Ŧ      |                                                                     |                    |                     |                       |      |
| This authorisation started                    | Wed 25 Jul 2018                            | Ŧ      | Done by                                                             |                    |                     | on Wed 25 Jul 2018    | *    |
| Administrative notes                          |                                            |        |                                                                     |                    |                     |                       |      |
|                                               |                                            |        | Click here to view 4 'other' medication                             |                    |                     |                       |      |
| Sensitivities & Allergies: Al                 | CICLOVIR (all compone                      | nts co | insidered allergens - Aciclovir 200mg tablets), ASPRO (all componen | ts considered alle | rgens - ASPRO CLEAR | maximum strength ta N | Aore |

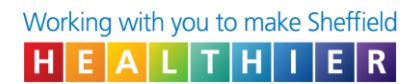

# 5. This is displayed as follows

| 6 device - u                  | ise as directed                                |                                   |                                     |                                                            |      |
|-------------------------------|------------------------------------------------|-----------------------------------|-------------------------------------|------------------------------------------------------------|------|
| 25 Repeat templates           |                                                |                                   |                                     |                                                            |      |
| Template Details              |                                                |                                   |                                     |                                                            |      |
| Expected next issue           | Thu 23 May 2019 🔽                              | Issue duration 28 Days            | Days between issues 183, 91         | 1                                                          |      |
| Medication started            | Wed 25 Jul 2018 🔻                              |                                   |                                     |                                                            |      |
| This authorisation started    | Wed 25 Jul 2018 💌                              | Done by                           |                                     | on Wed 25 Jul 201                                          | 8 🔻  |
| Administrative notes          |                                                |                                   |                                     |                                                            |      |
|                               |                                                |                                   |                                     |                                                            |      |
|                               |                                                |                                   |                                     |                                                            |      |
|                               |                                                |                                   |                                     |                                                            |      |
| Other Medication              | Hide This                                      |                                   |                                     |                                                            |      |
| Start Date 🔻 Drug             |                                                |                                   |                                     | Scheduled E Da Flags                                       |      |
| 20 Sep 2012 Paracetam<br>10   | ol 500mg tablets                               |                                   |                                     | H <sup>8*</sup>                                            | 1    |
| 28 Aug 2019 Flucloxacill      | in 500mg capsules                              |                                   |                                     | ? 8*                                                       |      |
| 1 - 1<br>Gastroente           | ritis (X30BN)                                  |                                   |                                     |                                                            |      |
| 04 Sep 2019 Methotrexa        | te 2.5mg tablets                               |                                   |                                     | <b>●</b> H <b>∦</b> ⊅                                      | ¢ .  |
| 0 - Take TH                   | REE tablets (7.5mg) Ev                         | ery Wednesday                     |                                     |                                                            |      |
| Script Note<br>Administra     | s: HOSPITAL ONLY DO<br>tive Notes: Rheumatolog | NOT ISSUE                         |                                     |                                                            |      |
| 3 Other Medications           |                                                | -                                 |                                     |                                                            |      |
| Sensitivities & Allergies: AC | CICLOVIR (all components c                     | onsidered allergens - Aciclovir 2 | 200mg tablets), ASPRO (all componer | nts considered allergens - ASPRO CLEAR maximum strength ta | More |

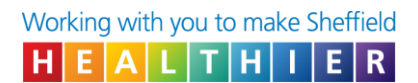

# Recording a specialist issued drug within the repeat template

1. Add the drug to the repeat template

|             | /                                                                                                    |          |             |             |        |                 |
|-------------|----------------------------------------------------------------------------------------------------|----------|-------------|-------------|--------|-----------------|
| Repeat      | Templates                                                                                                    |          |             |             |        |                 |
|             | 🗞 💷 🖉 🗰 🤌 🗊 🗞 🕨 🖪 🗣 📲 🛔 🏜                                                                                      | o   å◆ 📰 |             |             | View   | Current repeats |
|             |                                                                                                    |          |             |             |        |                 |
| Authorised  | Drug 🗸                                                                                                    |          | Last Issued | Review      | Issues | Flags           |
|             | 15 gram - Use 4 times a day<br>Patient immunocompromised (Ua14c)                                               |          |             |             |        |                 |
| 04 Feb 2019 | Paracetamol 500mg/5ml oral solution sugar free<br>200 ml - use as directed                                     |          | 08 Feb 2019 | 04 Feb 2020 | 2 (15) | Ö               |
| 09 Aug 2017 | ramipril tablets 2.5mg + 5mg + 10mg<br>35 tablets - use as directed<br>Essential hypertension (XEOUC)          |          | 08 Feb 2019 | 13 Dec 2018 | 6 (6)  | 0 0 <b>0</b> *  |
| 07 Aug 2018 | Sertraline 50mg tablets<br>28 tablet - Take Two every MORNING                                                  |          | 08 Feb 2019 | 08 May 2019 | 2 (2)  | Ö ()            |
| 02 May 2017 | Tramadol 300mg modified-release tablets<br>30 tablet - take one every 24 hours<br>Trigeminal neuralgia (F3010) |          | 08 Feb 2019 | 13 Dec 2018 | 3 (3)  | ₿ ⊕ <b>с</b> р  |
| 28 Sep 2017 | Warfarin 1mg tablets<br>28 tablet - Take As instructed, according to the INR result<br>INR 1 01 Apr 2016       |          | 07 Aug 2018 | 13 Dec 2018 | 5 (5)  | 0<br>0          |
| 05 Jun 2019 | Yaltormin SR 500mg tablets (Wockhardt UK Ltd)                                                                  |          | 01 Jul 2019 | 04 Jun 2020 | 1 (1)  | ñ               |

| Y Select Drug or Appliance                                                                                                    | ×      |
|----------------------------------------------------------------------------------------------------|--------|
| 🖏 Drug & Appliance Browser 🆻 Formularies 🗛 Free Text Drugs & Appliances Settings                                                                                                    |        |
| i     iiii     iiiiiiiiiiiiiiiiiiiiiiiiiiiiiiiiiiii                                                                                                    |        |
| methotre 2.5                                                                                                    | Search |
| B       Methoterate 5mg/2ml solution for injection vials       %       %         B       METHOTREX/File injection 2.5mg/ml (DU PONT)       %       %         B       METHOTREX/File injection 2.5mg/ml (DU PONT)       %       %         B       METHOTREX/File injection 2.5mg/ml (DU PONT)       %       %         B       METHOTREX/File injection 2.5mg/pl/solution 2.5mg/pl/solution 2.5mg/pl/so |        |

| Drug & Applianc                           | e Browser 🎉 Formularies                                              | A Free Text Drugs                                  | Appliances Settings                                                     |    |
|-------------------------------------------|----------------------------------------------------------------------|----------------------------------------------------|-------------------------------------------------------------------------|----|
| i ■ Q &<br>∲£ ®                           | Brands     Discontinued /Withdrawn     Non-prescribable / unlicensed | Full sorted list Frequently used Formulary entries | ) Free text search<br>) Product order number<br>9) Product-based search |    |
| Enter text to search                      |                                                                      |                                                    |                                                                         | Se |
| δ Search<br>▷ δ Actions<br>▷ ③ Appliances |                                                                      |                                                    |                                                                         |    |

- 2. Enter:
  - "1" as the quantity
  - "365" days as the issue duration
  - "Specialist Issued Drug DO NOT ISSUE" or similar in the dose / directions field
  - The specialiaty e.g. rheumatology or the consultant in the script notes field
  - Untick the "Patient Can Initiate Issues" box (see point 4 for further information)

| Medication start    | Wed 04 Sep 2019                                            |
|---------------------|------------------------------------------------------------|
| Drug prescribed     | I B HIGH RISK: Methotrexate 2.5mg tablets                  |
| Script type         | NHS Issue     Private Issue     Instalment Dispensed Issue |
| Dose H              | OSPITAL ONLY DO NOT ISSUE 7.5mg (three tablets) to be t    |
| Total quantity      | Number 1 📩 tablets = 1 tablet                              |
| C                   | Packs                                                      |
| . 0                 | Free Text                                                  |
| Script notes RI     | heumatology Presets 🛃                                      |
| Administrative note | es Presets                                                 |
| lesue duration      | 265 Dave 🕅 🗐                                               |
|                     | te 04 Sen 2020 T Synchronice all review dates to this      |
|                     | issues                                                     |
|                     | 195062                                                     |
| 🔲 Patient can ini   | late issues                                                |
| Irregularly issu    | ued template                                               |
| 10                  | te can be real therinad                                    |
| Repeat templa       | ate can be reducionsed                                     |

3. The medication will be displayed along with all of the other medication as below

| Repeat Templates                                                                                                    |             |                   |                   |
|----------------------------------------------------------------------------------------------------|-------------|-------------------|-------------------|
| 🖸 🖞 🗞 💷 🖉 🗱 🤌 🗊 🗞 🕨 🖪 🗣 🔤 🙀 🙀 📩 🕹 🚞                                                                                                    |             |                   | View Current rep  |
|                                                                                                    |             |                   |                   |
| Authorised Drug V the one can,                                                                                                    | Last Issued | Review Issue      | es Flags          |
| 08 Feb 2019 Memantine 20mg tablets<br>7 tablet - take one daily<br>Additional Script Notes: this is a synch prescription                                                                                                    | 28 Jun 2019 | 08 Feb 2019 1 (1) | <u>0</u>          |
| 04 Sep 2019 Methotrexate 2.5mg tablets<br>1 tablet - HOSPITAL ONLY DO NOT ISSUE 7.5mg (three tablets) to be taken weekly<br>Additional Script Notes: Rheumatology<br>Antimetabolites require active monitoring between issues. | Never       | 04 Sep 2020 0 (0) | _<br>             |
| 08 Feb 2019 Mezolar Matrix 12micrograms/hour transdermal patches (Sandoz Ltd)<br>10 patch - (Fentanyi) Apply ONE patch every THREE days as directed<br>Patient immunocompromised (Ua14c)                                       | Never       | 13 Dec 2018 0 (0) | 0 CD              |
| 28 Sep 2017 Miconazole 20mg/g oromucosal gel sugar free<br>15 gram - Use 4 times a day                                                                                                    | 08 Feb 2019 | 13 Dec 2018 4 (4) | Ö O               |
| 28 Sep 2017 Miconazole 20mg/g oromucosal gel sugar free<br>15 gram - Use 4 times a day<br>Patient immunocompromised (Ua14c)                                                                                                    | 08 Feb 2019 | 13 Dec 2018 2 (2) | <u>[</u> 0        |
| 04 Feb 2019 Paracetamol 500mg/5ml oral solution sugar free<br>200 ml - use as directed                                                                                                    | 08 Feb 2019 | 04 Feb 2020 2 (15 | 5) <mark> </mark> |
| 25 Repeat templates                                                                                                    |             |                   |                   |
| Template Details                                                                                                    |             |                   |                   |
| Expected next issue T Issue duration 365 Days Days between issues                                                                                                    |             |                   |                   |
| Medication started Wed 04 Sep 2019 👻                                                                                                    |             |                   |                   |

4. If a patient / staff member requests this item the following message will pop up

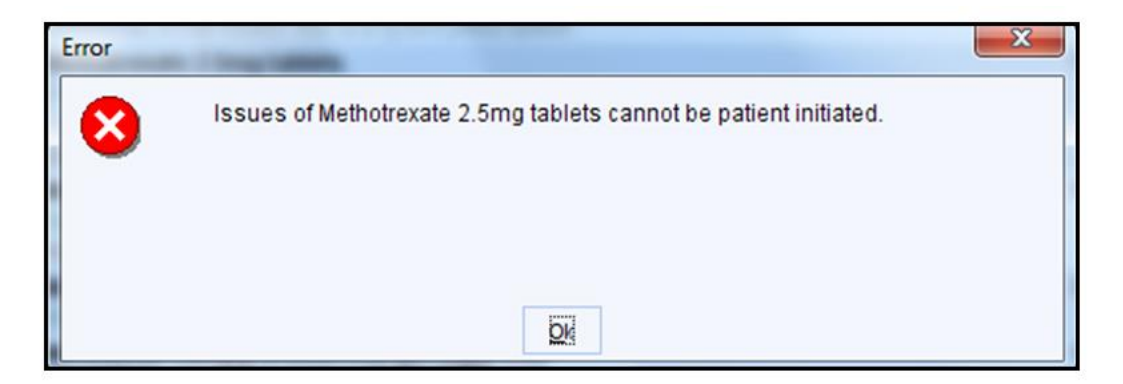

However it can still be issued by staff who have access rights to issue medication.

## Appendix 2.

# Emis Web guide:

How to add SIDs

#### Recording a specialist issued drug within the "Medication" field

1. Add the medication in the normal way but annotate with the smallest possible quantity e.g. '0' or '0.1' tablet, etc.

| Add a Drug                                               | Annual for brook antightings, for a set                                                                                        | -X-                                                                                         |
|----------------------------------------------------------|----------------------------------------------------------------------------------------------------|---------------------------------------------------------------------------------------------|
| Generic / Trade Switc                                    | 🕦 🕕 Drug Information 📧 Medication Review 🛛 Local Mixtures 💩 My Record 👻                                                        |                                                                                             |
| EMISWEB, Emis (                                          | Miss)                                                                                                    | Born <b>09-Oct-1979 (39y)</b> Gender <b>Female</b><br>NHS No. <b>Unknown</b>                |
| Name                                                     | Imiquimod 3.75% cream 250mg sachets                                                                                            | ▼ Pack Details ×                                                                            |
| Dosage<br>Quantity                                       | Prescribed by Hospital DO NOT ISSUE<br>0.1 sachet Duration 28 Day(                                                             | Description Price Suppler 28 sachet £54.75 Mylan 28 sachet £54.75 Drug Tariff England/Wales |
| Rx Types<br>Authorising Clinician                        | Acute                                                                                                    | d<br>Optional Prescription Information $\diamond$                                           |
| Warnings Drug Info<br>Selected Drug - In<br>Contains - I | mation   Current Medication   Past Medication   Allergies   Problems  <br>iquimod 3.75% cream 250mg sachets<br>niquimod 3.75 % |                                                                                             |
|                                                          | No Warnings Found                                                                                                    |                                                                                             |
|                                                          |                                                                                                    | Add Another Issue Issue Later Cancel                                                        |

2. Add a message in the 'Pharmacy Info' section such as 'Specialist Issued Drug – Do Not Issue' or similar.

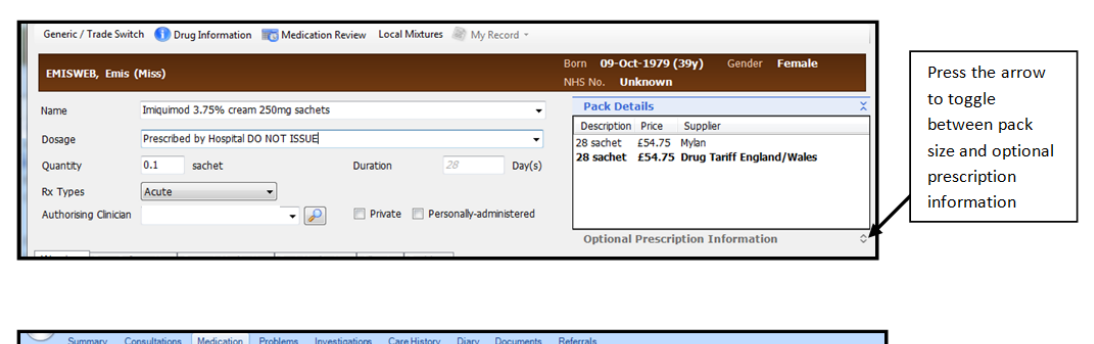

| Add End Reauthoris<br>Drug Course | Match Dy Rx Type + Dy One-off I:<br>e Link problems Dy Edit Dy G/T Swite<br>B Link problems Replace | ch Issue                    | Current<br>/ Past | sing •<br>Style •<br>History Regime<br>Review & Patient Action | iage<br>Search<br>View 10 Drug Info |
|-----------------------------------|----------------------------------------------------------------------------------------------------|-----------------------------|-------------------|----------------------------------------------------------------|-------------------------------------|
|                                   | Medication                                                                                          | Issuing                     | View              | Patient                                                        | Search                              |
| Edit a Drug                       | 10.0                                                                                                |                             |                   |                                                                | ×                                   |
| Generic / Trade Switc             | :h 🕕 Drug Information 📧 Medication Rev                                                              | iew 🕷 My Record 👻           |                   |                                                                | /                                   |
| EMISWEB, Emis (                   | (Miss)                                                                                              |                             | Borr<br>NHS       | 09-Oct-1979 (39y) Ge<br>No. Unknown                            | nde Female                          |
| Name                              | Imiguimod 3.75% cream 250mg sachets                                                                 |                             | -                 | Pack Details                                                   | 0                                   |
| 1                                 |                                                                                                    |                             |                   | Optional Prescription Inform                                   | mation X                            |
| Dosage                            | Specialist issued drug DO NOT ISSUE                                                                 |                             | • P               | harmacy Specialist 📕 🗛 Pa                                      | atient                              |
| Quantity                          | 0.1 sachet                                                                                          | Duration 365                | Day(s) Ir         | fo issued drug In                                              | fo                                  |
| Rx Types                          | Acute                                                                                               |                             |                   | ISSUE                                                          |                                     |
| Authorising Clinician             | - 🔎                                                                                                 | 🔄 Private 📄 Personally-admi | nistered R        | eview Date 04-De                                               | ac-2019                             |
|                                   |                                                                                                    |                             | D                 | ays Before Next Issue Min                                      | Max                                 |

#### 3. Select "issue"

| d a Drug                        | Annual Conference and the                      | the same of the second                        |                                                                              |
|---------------------------------|------------------------------------------------|-----------------------------------------------|------------------------------------------------------------------------------|
| Generic / Trade Swit            | tch 🕕 Drug Information 📷 M                     | edication Review Local Mixtures 🛞 My Record - |                                                                              |
| EMISWEB, Emis                   | (Miss)                                         |                                               | Born <b>09-Oct-1979 (39y)</b> Gender <b>Female</b><br>NHS No. <b>Unknown</b> |
| Name                            | Imiquimod 3.75% cream 250mg                    | sachets                                       | Pack Details                                                                 |
| Dosage                          | Prescribed by Hospital DO NOT                  | ISSUE                                         | Description Price Supplier     28 sachet £54.75 Mylan                        |
| Quantity                        | 0.1 sachet                                     | Duration 28 Day                               | (s) 28 sachet £54.75 Drug Tariff England/Wales                               |
| Rx Types                        | Acute 👻                                        |                                               |                                                                              |
| Authorising Clinician           |                                                | ✓ Private 	Personally-administere             | d                                                                            |
| Warnings Drug Info              | ormation Current Medication Pa                 | st Medication Allergies Problems              | Optional Prescription Information                                            |
| Selected Drug - I<br>Contains - | Imiquimod 3.75% cream 250m<br>Imiquimod 3.75 % | g sachets                                     |                                                                              |
|                                 |                                                |                                               |                                                                              |
|                                 |                                                |                                               |                                                                              |
|                                 |                                                | No Warnings Found                             |                                                                              |
|                                 |                                                |                                               |                                                                              |
|                                 |                                                |                                               |                                                                              |
|                                 |                                                |                                               | Add Another Issue Issue Later Cancel                                         |

4. Select the 'Change all' and select 'Record Hospital (no print)'

| Authoriser 📷 Medication Regime | a Review 🔍 Change All 🔹 🔩 Change Selection 👻 📴 Pharmacy Message 🥛 Patient Message                                                                                                    |                           |
|--------------------------------|----------------------------------------------------------------------------------------------------|---------------------------|
|                                | Out Of Hours (No Print) Born 09-Oct-1979 (39)                                                                                                    | () Gender Female          |
| MISWEB, Emis (Miss)            | Record Hospital (No Print) NHS No. Unknown                                                                                                    | ,                         |
|                                | Record For Notes (No Print)                                                                                                    |                           |
| NHS Printed Script (non-EP     | PS) Handwritten                                                                                                    |                           |
|                                | Over The Counter (No Print)                                                                                                    |                           |
| Imiguimod 3.75% cream          | 250mg sacrets specials issued and by instance of the sacrets specials issued and by the sacrets specials issued and by the sacret special special spec | Acute Issue               |
|                                |                                                                                                    |                           |
|                                |                                                                                                    |                           |
|                                | то                                                                                                    | otal Approximate NHS Cost |
| Printer                        | To<br>Store Postdate 55-Sep-2019                                                                                                    | otal Approximate NHS Cost |

- 5. Select 'Approve and Complete'
- 6. The drug will now appear in the hospital section of the medication screen

| Но | spital                                                                                                    |
|----|----------------------------------------------------------------------------------------------------|
| н  | Imiquimod 3.75% cream 250mg sachets Specialist issued drug DO NOT ISSUE, 0.1 sachet<br>Pharmacy Text - Specialist issued drug DO NOT ISSUE |

# Recording a specialist issued drug within the "Patient warning" field

1. Go to Registration >> view / add patients

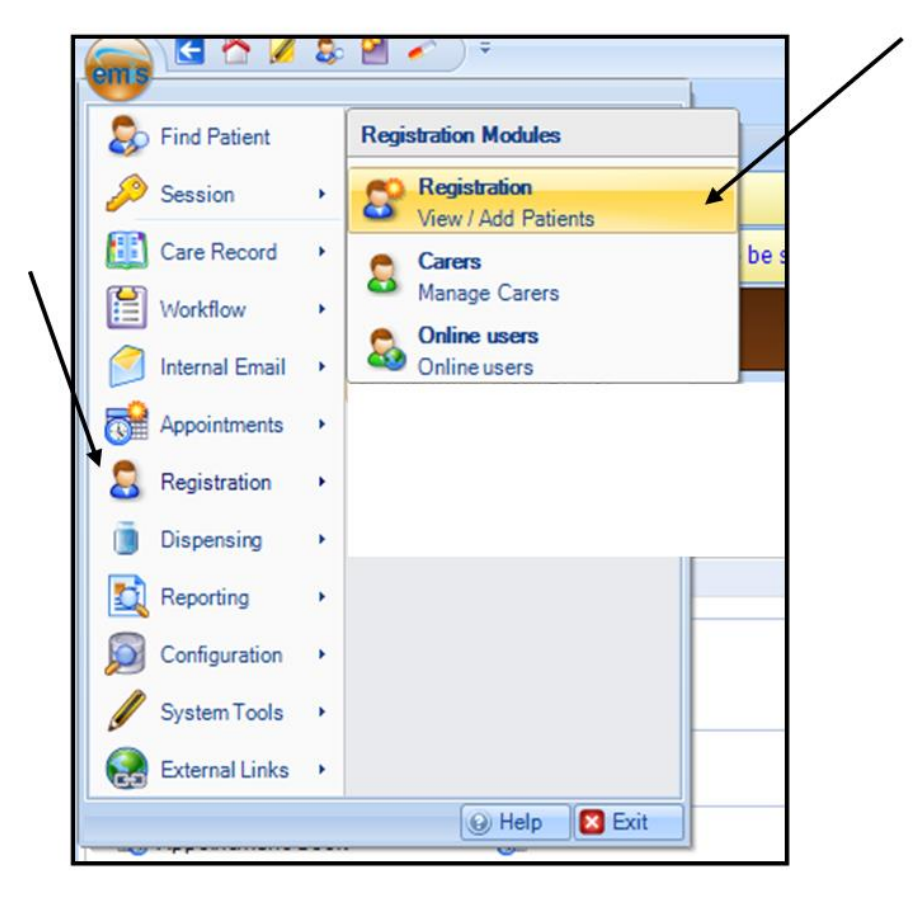

2. Patient Warnings

| /                                 |                                                      |   |
|-----------------------------------|------------------------------------------------------|---|
| Registration Carers. Online users |                                                      |   |
| Add Edit Patient S Re-Register    | Identity<br>verification<br>Verkflow<br>Reallocation | 5 |
| Registration                      | Identity Administration EPS                          |   |
| Report Management - 49 SCR - 27   |                                                      |   |

#### 3. Add

|  | Manage Patient Warnings |                                                         |       |          |  |  |  |  |
|--|-------------------------|---------------------------------------------------------|-------|----------|--|--|--|--|
|  | EMISWEB, Emis (Miss)    | Born <b>09-Oct-1979 (39y)</b><br>NHS No. <b>Unknown</b> |       |          |  |  |  |  |
|  | 🛟 Add 🥒 Edit 🔌 Delete   |                                                         |       |          |  |  |  |  |
|  | Warning                 | Visible To Other<br>Organisations                       | Owner | Triggers |  |  |  |  |

4. Add the SID to a patient warning e.g. 'Drug X supplied from hospital only' and select trigger points 'Add drug' and 'Issue drug'.

| Warning Message |                                                       |
|-----------------|-------------------------------------------------------|
| Trigger Points  | Swap Patient                                          |
| $\sim$          | Load Medical Record                                   |
|                 | Add Drug                                              |
|                 | ► 🗌 Issue Drug                                        |
|                 | Add Consultation                                      |
|                 | Book Appointment                                      |
|                 | Arrive Patient                                        |
| Sharing         | Allow this warning to be viewed by othe organisations |

5. The following warning will trigger when a medication is issued or added to the patients record

| Patient Warnings                |                                                         |
|---------------------------------|---------------------------------------------------------|
| EMISWEB, Emis (Miss)            | Born <b>09-Oct-1979 (39y)</b><br>NHS No. <b>Unknown</b> |
| Drug XXXXX Supplied by Hospital |                                                         |
|                                 | Manage Close                                            |

#### Recording a specialist issued drug within the "Screen message" field

1. Add the SID to a screen message e.g. 'Drug X supplied from hospital only'

| Add<br>Drug           | Summary                            | Consultation              | Medication<br>Match d<br>Link problems d<br>Medication | Problems<br>Rx Type •<br>Edit<br>Replace | Investigations                       | Care Histo             | by Diary<br>Cancel Is:<br>Reprint<br>Request In<br>Issuing | Sue Cur<br>Sue Cur         | ts Referrals | ing •<br>kyle •<br>listory Regi<br>Revi | CID Nor<br>ew 2 Patie | een Message<br>ninations<br>ient Actions •<br>nt |
|-----------------------|------------------------------------|---------------------------|--------------------------------------------------------|------------------------------------------|--------------------------------------|------------------------|------------------------------------------------------------|----------------------------|--------------|-----------------------------------------|-----------------------|--------------------------------------------------|
| teport                | New priority                       | Vorkflow It               | ems received - 1                                       | Tasks                                    |                                      |                        |                                                            |                            |              |                                         |                       |                                                  |
| •                     | There are ou                       | tstanding Si              | ummary Care Re                                         | cords waitin                             | ig to be sent, clic                  | k to send.             |                                                            |                            |              |                                         |                       |                                                  |
| <b>*</b> • /          | \ctive ¥                           | EMISWE                    | B, Emis (Miss)                                         | )                                        |                                      |                        | Born<br>Usual G                                            | 09-Oct-1<br>P              | 979 (39y)    | Gender                                  | Female                | NHS No.                                          |
| •                     |                                    |                           |                                                        |                                          |                                      |                        |                                                            |                            | Curren       | t                                       |                       |                                                  |
|                       | Drug / Do                          | osage / Qua               | ntity                                                  |                                          |                                      |                        |                                                            |                            | Usa          | ge Current /                            | Average               | Last J                                           |
| Ac                    | ute<br>Paracetar                   | nol 500mg                 | tablets One T                                          | o Be Taken                               | Every 4-6 Hours                      | Up To Fou              | r Times A D                                                | ay, 32 tabl                | et           |                                         |                       |                                                  |
| Re                    | epeat                              |                           |                                                        |                                          |                                      |                        |                                                            |                            |              |                                         |                       |                                                  |
| B                     | Atenolol                           | 50mg tabk                 | ets Twice A Day                                        | , 28 tablet                              |                                      |                        |                                                            |                            | 15           | <b>%</b> 1                              | 15%                   |                                                  |
| c                     | Medi Den<br>sized area)<br>90 gram | ma-S barrie<br>morning an | er cream (Medi<br>id evening. To P                     | Careplus In<br>REVENT mo                 | ternational Ltd<br>isture associated | Apply a p<br>skin dama | pea sized am<br>ge due to in                               | iount (for a<br>icontinenc | a palm<br>e, |                                         |                       |                                                  |
| D                     | Aspirin 7                          | 5mg disper                | sible tablets 0                                        | ne To Be Ta                              | iken Each Day, 2                     | 8 tablet               |                                                            |                            | 159          | <b>%</b> 1                              | 15%                   |                                                  |
| E                     | Amiodaro                           | ne 100mg                  | tablets One T                                          | o Be Taken                               | Each Day, 28 tab                     | let                    |                                                            |                            |              |                                         |                       |                                                  |
| g F                   | Quetiapin                          | e 150mg r                 | nodified-releas                                        | e tablets 0                              | ne To Be Taken                       | Each Day,              | 28 tablet                                                  |                            |              |                                         |                       |                                                  |
| G                     | CD Morp                            | hine 200m                 | g modified-rel                                         | ease tablet                              | s One To Be Tak                      | en Every :             | 2 Hours, 56                                                | i tablet                   | 289          | Xo 3                                    | 28%                   |                                                  |
| > My Record (No share | Rivaroxal<br>Pharmacy              | oan 10mg (<br>Text - Hosp | tablets HOPSIT<br>ital only drug                       | AL ONLY DO                               | NOT ISSUE: On                        | e To Be T              | 'aken Each D                                               | Day, 0.1 ta                | blet 4%      |                                         | 1%                    | 12-A                                             |
| View                  | Invoine Ard                        | verce reart               | ion to poniville                                       | ne Nut alla                              |                                      |                        |                                                            |                            |              |                                         |                       |                                                  |

| Screen Message                                                      | × |
|---------------------------------------------------------------------|---|
| Please enter a screen message for the selected patient.<br>Added by |   |
|                                                                     |   |
|                                                                     |   |
| OK Cancel                                                           |   |
|                                                                     |   |

The information added will then appear at the bottom of the medication screen

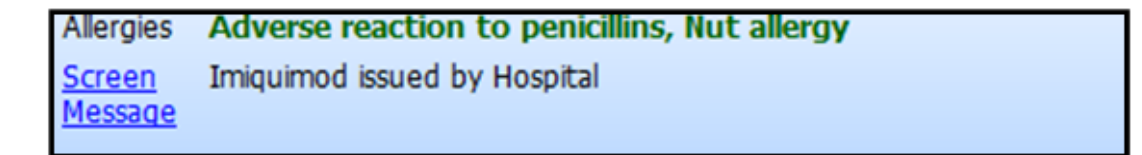